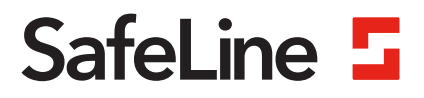

# GSMIF VoLTE replacement manual

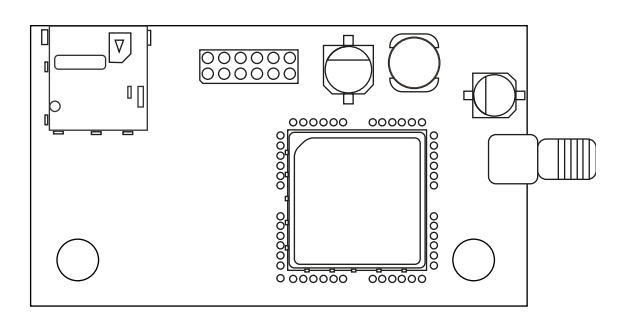

Replacement instructions for GSMIF www.safeline-group.com

01.2023

GSMIF v.1.3.0 EN/DE

Reliability - brought to you from **Tyresö** Sweden

© 2023 SafeLine and all the SafeLine products and accessories are copyrighted by law.

## Replace GSMif on SL6+

Power supply 230VAC and battery must be disconnected before the old GSM-interface is unmounted and the new one is mounted.

The latest firmware version (see information on the GSMif card) is needed for SL6+. Update is made through a USB-mini and SafeLine Pro on PC.

## GSMif ersetzen, SL6+

Stromversorgung 230VAC und Batterie müssen vom Gerät getrennt werden, bevor die alte GSM-Schnittstelle entfernt und die neue montiert werden kann. Für SL6+ wird die neueste

Firmware-Version (siehe Informationen auf der GSMif-Karte) benötigt. Das Update erfolgt über ein separates USB/ mini USB-Kabel sowie SafeLine Pro auf Ihrem PC oder Laptop.

SL6+ Firmware

http://safeline.se/downloads/SL6-FW.zip

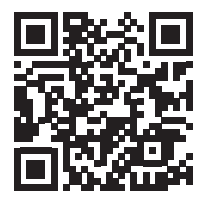

**EN:** Remove the old GSMif **DE:** Entfernen Sie die alte GSMif Karte

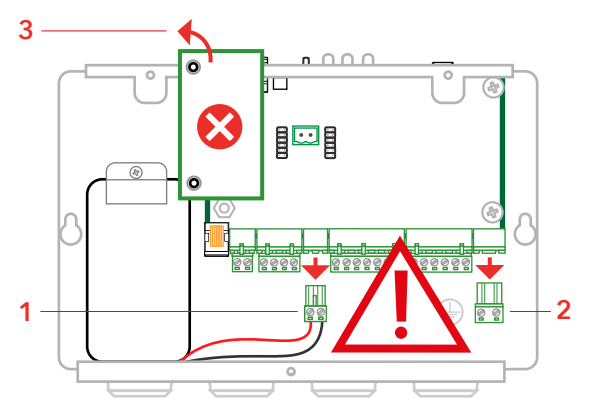

EN: Add the new GSMif card as seen in the picture below.DE: Montieren Sie die neue GSMif Karte, wie in der Abbildung unten gezeigt, hinzu.

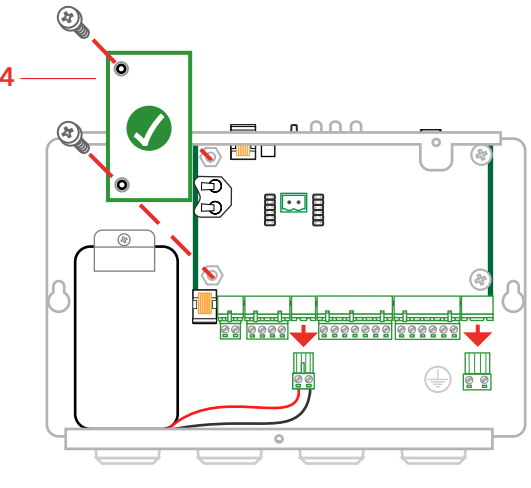

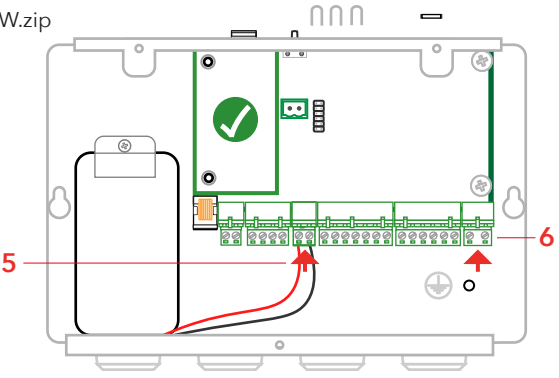

## Replace GSMif on GL6

Power supply 230VAC and battery must be disconnected before the old GSM-interface is unmounted and the new one is mounted.

The latest firmware version (see information on the GSMif card) is needed for GL6. Update is made through a USB-mini and SafeLine Pro on PC.

## GSMif ersetzen, GL6

Stromversorgung 230VAC und Batterie müssen vom Gerät getrennt werden, bevor die alte GSM-Schnittstelle entfernt und die neue montiert werden kann.

Für GL6 wird die neueste Firmware-Version (siehe Informationen auf der GSMif-Karte) benötigt. Das Update erfolgt über ein separates USB/ mini USB-Kabel sowie SafeLine Pro auf Ihrem PC oder Laptop.

### **GL6** Firmware

http://safeline.se/downloads/GL6-FW.zip

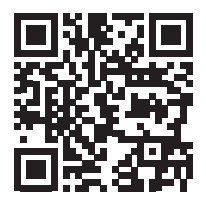

**EN:** Remove the old GSMif **DE:** Entfernen Sie die alte GSMif Karte

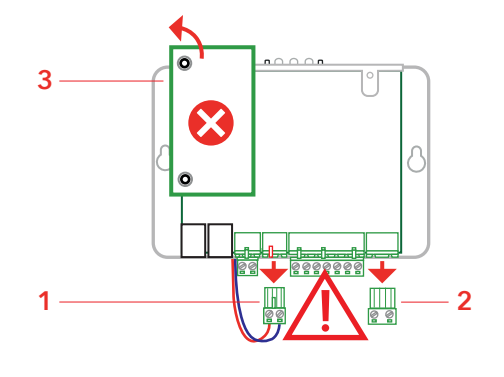

EN: Add the new GSMif card as seen in the picture below.DE: Montieren Sie die neue GSMif Karte, wie in der Abbildung unten gezeigt, hinzu.

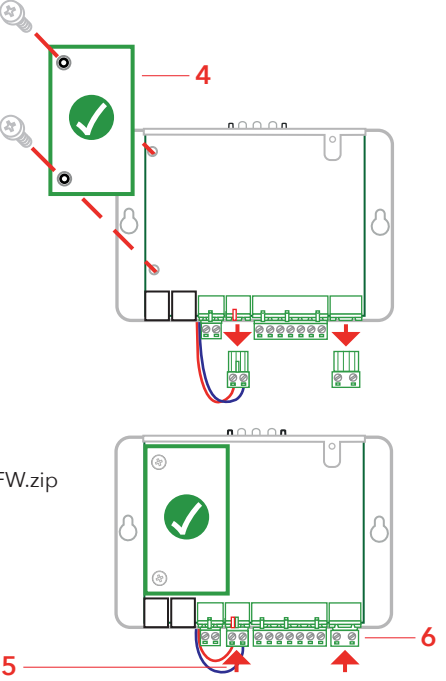

## Update firmware with LYNX

## Firmware mit LYNX aktualisieren

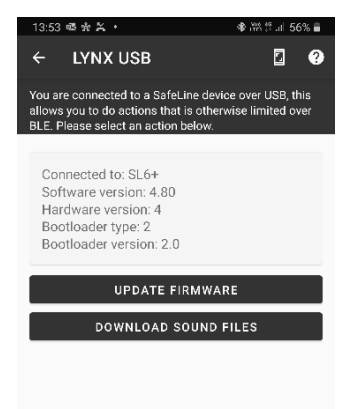

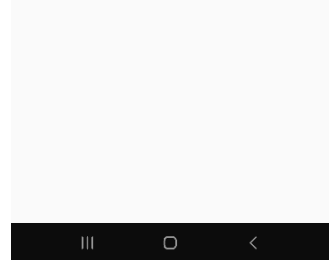

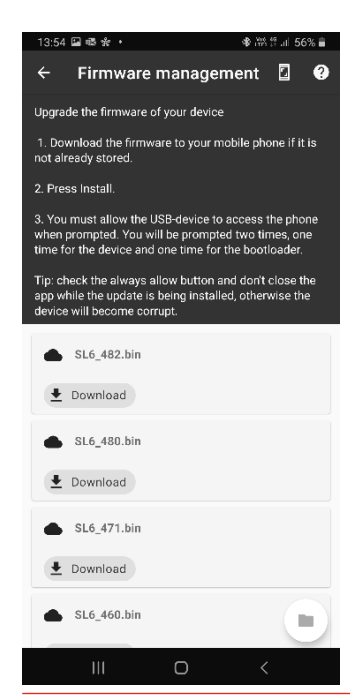

### EN:

- Connect the USB-Mini cable to the SL6.
- Connect the adapter cable to the mobile phone.
- Within 10 seconds the update screen should appear.

(If not, please check that the green LED, next to the USB connector, on the SL6 is activated.)

• Tap Update firmware.

### DE:

- Verbinden Sie das USB-Mini Kabel mit dem SL6.
- Verbinden Sie das Adapterkabel mit dem Mobiltelefon.
- Innerhalb von 10 Sekunden sollte der Aktualisierungsbildschirm erscheinen (Wenn nicht, überprüfen Sie, ob die grüne LED neben dem USB- Anschluss am SL6 leuchtet).
- Tippen Sie auf Firmware aktualisieren.

#### EN:

- Available firmwares will be displayed.
- Tap Download in order to store the file on the phone.

### DE:

- Verfügbare Firmware wird angezeigt.
- Tippen Sie auf Herunterladen, um die Datei auf dem Mobiltelefon zu speichern.

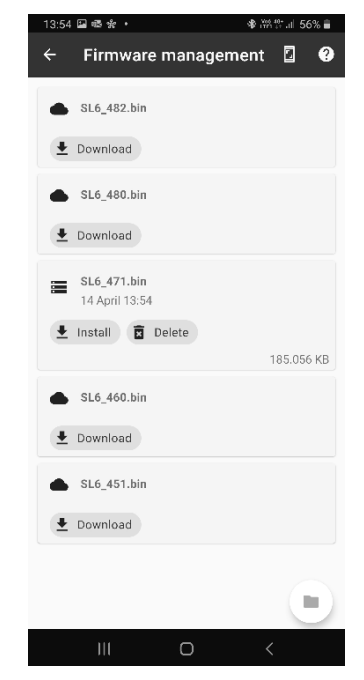

### EN:

• Tap **Install** and then **OK** to update the firmware on the SL6.

### DE:

• Tippen Sie auf **Installieren** und dann auf **OK**, um die Firmware auf dem SL6 zu aktualisieren.

| 13:55  | 13:55 🔛 📾 🛠 🔸                                      |                                    | 🕸 i#8 🐏 .il 56% 🛢 |  |
|--------|----------------------------------------------------|------------------------------------|-------------------|--|
| ÷      | Firmware r                                         | management                         | 20                |  |
|        | SL6_482.bin                                        |                                    |                   |  |
| Ŀ      | Download                                           |                                    |                   |  |
|        | SL6_480.bin                                        |                                    |                   |  |
|        | Download                                           |                                    |                   |  |
| I<br>C | <b>nstall firmw</b> a<br>Do you want to ir         | a <b>re?</b><br>nstall SL6_471.bir | 1?                |  |
|        |                                                    |                                    |                   |  |
|        |                                                    | CANCEL                             | ок                |  |
|        | SL6_460.bin                                        | CANCEL                             | ок                |  |
| •      | SL6_460.bin<br>Download                            | CANCEL                             | ок                |  |
|        | SL6_460.bin<br>Download<br>SL6_451.bin             | CANCEL                             | ок                |  |
|        | SL6_460.bin<br>Download<br>SL6_451.bin<br>Download | CANCEL                             | ок                |  |
|        | SL6_460.bin<br>Download<br>SL6_451.bin<br>Download | CANCEL                             | ок                |  |
|        | SL6_460.bin<br>Download<br>SL6_451.bin<br>Download | CANCEL                             | ок                |  |

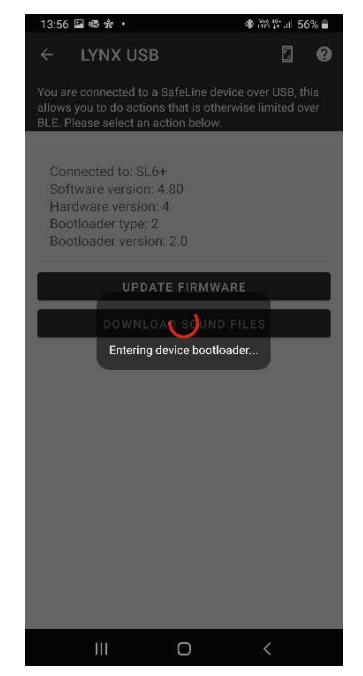

## 

### EN:

NOTE: Wait for the firmware update to finish. Do not unplug the cable or turn off the power during the update process.

### DE:

HINWEIS: Warten Sie, bis das Firmware- Update abgeschlossen ist. Trennen Sie während des Aktualisierungsvorgangs nicht das Kabel und schalten Sie das Gerät nicht aus.

## Update firmware with SL Pro

### Firmware mit SL PRO aktualisieren

EN:

• Select the file from the tab Firmware Update.

Tap Start Update, and then Yes.
 NOTE: The file needs to be stored locally on the computer.
 Please wait for the firmware update to finish. Do not unplug the cable or turn off the power during the update process.

### DE:

- Wählen Sie die Registerkarte "Firmware Update" aus
- Wählen Sie unter "Select file" die entsprechende Firmware aus, die lokal auf Ihrem Computer gespeichert ist.
- Klicken Sie auf "**Update starten**" und bestätigen dann mit "**Ja**". HINWEIS:

Die Firmware muss lokal auf dem Computer gespeichert werden. Bitte warten Sie, bis das Firmware- Update abgeschlossen ist. Trennen Sie nicht das Kabel oder schalten Sie das Gerät während des Aktualisierungsvorgangs nicht aus.

| Safeline Pro v 4.80 Released: Mar 3 2022                                                                                                    | - | × |
|----------------------------------------------------------------------------------------------------|---|---|
| SL6 SafeLine 3000 Mo(2/Mo(3/SL1/SL2 GL6/GL1 SafeLine DL V/3 FD4/V/4 VA4/VA03 VA03 Bus Fittmware Update Settings<br>SafeLine Soft<br>Your partner in lift safety |   |   |
| To update the firmware in your product: 1. Select file Select File                                                                                              |   |   |
| Connect device and start update     Start Update     File selected : U.\SL6\SL6_471\SL6_471\SL6_471\bin     Size : 195056 bytes                                 |   |   |
|                                                                                                    |   |   |
|                                                                                                    |   |   |

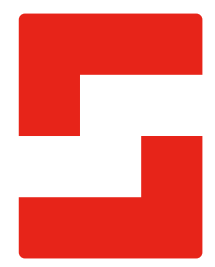

### SafeLine Headquarters

Antennvägen 10 · 135 48 Tyresö · Sweden Tel.: +46 (0)8 447 79 32 · info@safeline.se Support: +46 (0)8 448 73 90

### SafeLine Denmark

Vallensbækvej 20A, 2. th · 2605 Brøndby · Denmark Tel.: +45 44 91 32 72 · info-dk@safeline.se

### SafeLine Norway

Solbråveien 49 · 1383 Asker · Norway Tel.: +47 94 14 14 49 · post@safeline.no

### SafeLine Europe

Industrieterrein 1-8 · 3290 Diest · Belgium Tel.: +32 (0)13 664 662 · info@safeline.eu Support: +32 (0)4 85 89 08 95

### SafeLine Deutschland GmbH

Kurzgewannstraße 3 · D-68526 Ladenburg · Germany Tel./Support: +49 (0)6203 840 60 03 · sld@safeline.eu

### SafeLine Group UK

Unit 47 · Acorn Industrial Park · Crayford · Kent · DA1 4AL · United Kingdom Tel.: +44 (0) 1322 52 13 96 · info@safeline-group.uk

SafeLine is a registered trademark of SafeLine Sweden AB. All other trademarks, service marks, registered trademarks, or registered service marks are the property of their respective owners.